WEBVTT

NOTE duration:"00:11:39.0400000"

NOTE language:en-us

NOTE Confidence: 0.843273282051086

 $00:00:04.500 \dashrightarrow 00:00:07.086$  Welcome to the lab user training.

NOTE Confidence: 0.843273282051086

 $00{:}00{:}07{.}090 \dashrightarrow 00{:}00{:}10{.}282$  I Amerika Crow and I am the customer

NOTE Confidence: 0.843273282051086

 $00{:}00{:}10.282 \dashrightarrow 00{:}00{:}12.537$  success manager that is working

NOTE Confidence: 0.843273282051086

 $00:00:12.537 \dashrightarrow 00:00:14.837$  with the Yale University course.

NOTE Confidence: 0.843273282051086

00:00:14.840 --> 00:00:17.521 Today I'm going to demonstrate how you

NOTE Confidence: 0.843273282051086

 $00:00:17.521 \longrightarrow 00:00:20.629$  were going to make your reservations and

NOTE Confidence: 0.843273282051086

 $00{:}00{:}20.629 \dashrightarrow 00{:}00{:}23.455$  submit project requests to each core.

NOTE Confidence: 0.843273282051086

00:00:23.460 --> 00:00:24.522 Before I begin,

NOTE Confidence: 0.843273282051086

 $00{:}00{:}24.522 \dashrightarrow 00{:}00{:}27.000$  I'd like to first walk through this

NOTE Confidence: 0.843273282051086

00:00:27.070 --> 00:00:29.498 Yale University registration guide.

NOTE Confidence: 0.843273282051086

 $00{:}00{:}29.500 \dashrightarrow 00{:}00{:}32.254$  This is the I lab registration

NOTE Confidence: 0.843273282051086

 $00:00:32.254 \longrightarrow 00:00:34.090$  process for internal users.

NOTE Confidence: 0.843273282051086

 $00:00:34.090 \longrightarrow 00:00:36.930$  So what you will do is you will

NOTE Confidence: 0.843273282051086

 $00:00:36.930 \longrightarrow 00:00:39.228$  first navigate to the following

- NOTE Confidence: 0.843273282051086
- 00:00:39.228 --> 00:00:41.738 URL an it is yelledilab.ajilon.com.
- NOTE Confidence: 0.843273282051086
- $00{:}00{:}41.740 \dashrightarrow 00{:}00{:}43.865$  You will want to bookmark
- NOTE Confidence: 0.843273282051086
- 00:00:43.865 --> 00:00:45.990 this URL for future use.
- NOTE Confidence: 0.843273282051086
- $00:00:45.990 \longrightarrow 00:00:48.150$  What's on the Ilab logon
- NOTE Confidence: 0.843273282051086
- $00{:}00{:}48.150 \dashrightarrow 00{:}00{:}50.670$  login page as select log in.
- NOTE Confidence: 0.843273282051086
- $00:00:50.670 \rightarrow 00:00:54.158$  At this point you will be prompted to
- NOTE Confidence: 0.843273282051086
- 00:00:54.158 --> 00:00:57.737 provide your yell credentials and password.
- NOTE Confidence: 0.843273282051086
- $00:00:57.740 \rightarrow 00:01:01.220$  If this is your first time logging in,
- NOTE Confidence: 0.843273282051086
- 00:01:01.220 --> 00:01:02.528 once you authenticate,
- NOTE Confidence: 0.843273282051086
- $00:01:02.528 \rightarrow 00:01:06.010$  you will be directed to a registration page.
- NOTE Confidence: 0.843273282051086
- 00:01:06.010 --> 00:01:08.620 It's going to look very similar
- NOTE Confidence: 0.843273282051086
- $00{:}01{:}08.620 \dashrightarrow 00{:}01{:}10.360$  to this screen shot here.
- NOTE Confidence: 0.843273282051086
- $00:01:10.360 \longrightarrow 00:01:12.688$  Your first going to select the
- NOTE Confidence: 0.843273282051086
- 00:01:12.688 --> 00:01:15.040 appropriate Pi from the drop down.
- NOTE Confidence: 0.843273282051086
- $00:01:15.040 \longrightarrow 00:01:17.320$  And then your first name,
- NOTE Confidence: 0.843273282051086

00:01:17.320 --> 00:01:18.228 last name,

NOTE Confidence: 0.843273282051086

 $00:01:18.228 \rightarrow 00:01:21.406$  and email address will be pre filled,

NOTE Confidence: 0.843273282051086

 $00:01:21.410 \longrightarrow 00:01:24.938$  but you must complete any remaining required

NOTE Confidence: 0.843273282051086

 $00:01:24.938 \rightarrow 00:01:28.550$  fields and then you will click register.

NOTE Confidence: 0.843273282051086

00:01:28.550 --> 00:01:31.606 On the next page you will see will

NOTE Confidence: 0.843273282051086

 $00:01:31.606 \rightarrow 00:01:34.419$  prompt you with my greetings page.

NOTE Confidence: 0.843273282051086

 $00{:}01{:}34{.}420 \dashrightarrow 00{:}01{:}37{.}172$  The Pi that you select will be sent

NOTE Confidence: 0.843273282051086

 $00{:}01{:}37{.}172 \dashrightarrow 00{:}01{:}39{.}884$  an email address informing them that

NOTE Confidence: 0.843273282051086

 $00:01:39.884 \rightarrow 00:01:42.794$  they need to approve your account.

NOTE Confidence: 0.843273282051086

 $00:01:42.800 \rightarrow 00:01:45.726$  That Pi is reminded each business day,

NOTE Confidence: 0.843273282051086

 $00:01:45.730 \longrightarrow 00:01:47.825$  but you have the opportunity

NOTE Confidence: 0.843273282051086

 $00{:}01{:}47.825 \dashrightarrow 00{:}01{:}49.920$  to send an additional reminder.

NOTE Confidence: 0.843273282051086

 $00{:}01{:}49{.}920 \dashrightarrow 00{:}01{:}52{.}300$  You will also receive a welcome email

NOTE Confidence: 0.843273282051086

 $00:01:52.300 \rightarrow 00:01:55.368$  with a brief getting started instructions.

NOTE Confidence: 0.843273282051086

 $00:01:55.370 \longrightarrow 00:01:57.878$  Once your account has been approved,

NOTE Confidence: 0.843273282051086

 $00:01:57.880 \rightarrow 00:02:01.079$  you will receive an email notifying you.

NOTE Confidence: 0.843273282051086

 $00:02:01.080 \longrightarrow 00:02:03.664$  Now at that point you will be able

NOTE Confidence: 0.843273282051086

 $00:02:03.664 \dashrightarrow 00:02:06.516$  to log in with the first few steps

NOTE Confidence: 0.843273282051086

 $00:02:06.516 \rightarrow 00:02:09.384$  that we went over to start utilizing

NOTE Confidence: 0.843273282051086

 $00:02:09.384 \rightarrow 00:02:12.114$  the core facilities within I lab.

NOTE Confidence: 0.843273282051086

 $00:02:12.120 \longrightarrow 00:02:16.290$  OK, now that we've gone through.

NOTE Confidence: 0.843273282051086

00:02:16.290 --> 00:02:18.686 So. Stration will work.

NOTE Confidence: 0.843273282051086

 $00:02:18.686 \rightarrow 00:02:22.280$  We're going to walk through using

NOTE Confidence: 0.843273282051086

 $00:02:22.389 \rightarrow 00:02:26.067$  the Corp from a user's perspective.

NOTE Confidence: 0.843273282051086

00:02:26.070 --> 00:02:28.526 The page that I currently am on is

NOTE Confidence: 0.843273282051086

 $00:02:28.526 \rightarrow 00:02:30.709$  called the external landing page.

NOTE Confidence: 0.843273282051086

00:02:30.710 -> 00:02:33.468 The cores that you will be working

NOTE Confidence: 0.843273282051086

 $00:02:33.468 \longrightarrow 00:02:35.651$  with will probably give you a

NOTE Confidence: 0.843273282051086

00:02:35.651 --> 00:02:37.487 link to their I love site.

NOTE Confidence: 0.843273282051086

 $00:02:37.490 \longrightarrow 00:02:39.626$  This link will take you directly

NOTE Confidence: 0.843273282051086

 $00:02:39.626 \rightarrow 00:02:41.420$  to their external landing page,

NOTE Confidence: 0.843273282051086

 $00:02:41.420 \rightarrow 00:02:45.600$  which is what I have shown on my screen now.

NOTE Confidence: 0.843273282051086

 $00{:}02{:}45{.}600 \dashrightarrow 00{:}02{:}47{.}934$  In the top right hand corner

NOTE Confidence: 0.843273282051086

 $00:02:47.934 \longrightarrow 00:02:50.656$  you will notice that there is a

NOTE Confidence: 0.843273282051086

 $00:02:50.656 \rightarrow 00:02:52.822$  sign in and a register button.

NOTE Confidence: 0.843273282051086

 $00{:}02{:}52{.}830 \dashrightarrow 00{:}02{:}55{.}458$  I am if you sign in.

NOTE Confidence: 0.843273282051086

 $00:02:55.460 \rightarrow 00:02:58.100$  If you already have an account,

NOTE Confidence: 0.843273282051086

 $00:02:58.100 \longrightarrow 00:03:01.215$  you will click the sign in your

NOTE Confidence: 0.843273282051086

 $00{:}03{:}01{.}215 \dashrightarrow 00{:}03{:}04{.}245$  credentials and I have the screen of

NOTE Confidence: 0.843273282051086

 $00:03:04.245 \longrightarrow 00:03:08.371$  where it will take you to put in your

NOTE Confidence: 0.843273282051086

 $00:03:08.371 \rightarrow 00:03:11.096$  Yelp credentials with your password.

NOTE Confidence: 0.843273282051086

00:03:11.100 --> 00:03:14.106 For today I'm going to sign in as myself,

NOTE Confidence: 0.843273282051086

 $00{:}03{:}14.110 \dashrightarrow 00{:}03{:}16.049$  so I'm going to sign in using

NOTE Confidence: 0.843273282051086

 $00:03:16.049 \rightarrow 00:03:17.780$  my eye lab credentials,

NOTE Confidence: 0.843273282051086

 $00{:}03{:}17.780 \dashrightarrow 00{:}03{:}20.786$  so I'm going to put in my credentials here.

NOTE Confidence: 0.84065055847168

00:03:27.480 --> 00:03:31.440 Once, once I am signed into the core,

NOTE Confidence: 0.84065055847168

 $00:03:31.440 \longrightarrow 00:03:33.935$  you will automatically be brought

- NOTE Confidence: 0.84065055847168
- $00:03:33.935 \longrightarrow 00:03:36.890$  to the about our core tab.
- NOTE Confidence: 0.84065055847168
- $00{:}03{:}36{.}890 \dashrightarrow 00{:}03{:}41{.}290$  This tab is a replica of the external
- NOTE Confidence: 0.84065055847168
- $00{:}03{:}41.290 \dashrightarrow 00{:}03{:}45.536$  landing page I was previously on at the
- NOTE Confidence: 0.84065055847168
- $00{:}03{:}45{.}536 \dashrightarrow 00{:}03{:}49{.}705$  bottom of the about tab you will see a
- NOTE Confidence: 0.84065055847168
- $00{:}03{:}49{.}705 \dashrightarrow 00{:}03{:}53{.}908$  table of a list of Contacts for this core.
- NOTE Confidence: 0.84065055847168
- $00:03:53.908 \rightarrow 00:03:57.160$  Now let's navigate to the Schedule
- NOTE Confidence: 0.84065055847168
- $00:03:57.256 \rightarrow 00:04:00.058$  Equipment tab at the top here.
- NOTE Confidence: 0.84065055847168
- $00:04:00.060 \longrightarrow 00:04:02.120$  Not every core will have
- NOTE Confidence: 0.84065055847168
- $00:04:02.120 \longrightarrow 00:04:03.768$  the schedule equipment tab,
- NOTE Confidence: 0.84065055847168
- $00:04:03.770 \longrightarrow 00:04:06.954$  but when you are looking to make a
- NOTE Confidence: 0.84065055847168
- $00:04:06.954 \dashrightarrow 00:04:09.537$  reservation on a piece of equipment,
- NOTE Confidence: 0.84065055847168
- 00:04:09.540 --> 00:04:12.015 you will navigate here to
- NOTE Confidence: 0.84065055847168
- $00:04:12.015 \dashrightarrow 00:04:13.995$  this schedule equipment tab.
- NOTE Confidence: 0.84065055847168
- $00{:}04{:}14.000 \dashrightarrow 00{:}04{:}17.204$  Where you will find a list of all the
- NOTE Confidence: 0.84065055847168
- $00:04:17.204 \rightarrow 00:04:20.078$  pieces of equipment this core offers.
- NOTE Confidence: 0.84065055847168

 $00:04:20.080 \rightarrow 00:04:22.150$  Some course do designate between

NOTE Confidence: 0.84065055847168

 $00{:}04{:}22.150 \dashrightarrow 00{:}04{:}23.806$  trained and untrained users,

NOTE Confidence: 0.84065055847168

00:04:23.810 --> 00:04:26.672 so if you have been trained on a piece

NOTE Confidence: 0.84065055847168

 $00:04:26.672 \rightarrow 00:04:29.084$  of equipment then typically that

NOTE Confidence: 0.84065055847168

 $00{:}04{:}29{.}084 \dashrightarrow 00{:}04{:}32{.}108$  allows you to have increased access

NOTE Confidence: 0.84065055847168

 $00{:}04{:}32.188 \dashrightarrow 00{:}04{:}34.974$  to schedule on a piece of equipment.

NOTE Confidence: 0.84065055847168

 $00{:}04{:}34{.}980 \dashrightarrow 00{:}04{:}37{.}212$  You will click the view schedule

NOTE Confidence: 0.84065055847168

 $00:04:37.212 \longrightarrow 00:04:39.949$  to the right of that equipment.

NOTE Confidence: 0.891350269317627

00:04:43.240 --> 00:04:45.648 Now you are able to to view the

NOTE Confidence: 0.891350269317627

 $00:04:45.648 \dashrightarrow 00:04:47.958$  calendar for this piece of equipment.

NOTE Confidence: 0.891350269317627

00:04:47.960 --> 00:04:50.210 You will notice if I Scroll

NOTE Confidence: 0.891350269317627

 $00:04:50.210 \longrightarrow 00:04:52.240$  down just a bit here.

NOTE Confidence: 0.891350269317627

 $00:04:52.240 \longrightarrow 00:04:54.690$  And that there is a red line.

NOTE Confidence: 0.891350269317627

 $00:04:54.690 \longrightarrow 00:04:56.090$  This will indicate to

NOTE Confidence: 0.891350269317627

 $00:04:56.090 \longrightarrow 00:04:57.840$  the current day and time.

NOTE Confidence: 0.891350269317627

 $00:04:57.840 \longrightarrow 00:05:00.318$  You will not be able to make

NOTE Confidence: 0.891350269317627

 $00{:}05{:}00{.}318 \dashrightarrow 00{:}05{:}02{.}389$  a reservation for a past time.

NOTE Confidence: 0.891350269317627

 $00:05:02.390 \longrightarrow 00:05:04.840$  It must be done in the future.

NOTE Confidence: 0.891350269317627

 $00:05:04.840 \rightarrow 00:05:06.495$  Some cores may have restrictions

NOTE Confidence: 0.891350269317627

00:05:06.495 - 00:05:08.837 on how soon in advance you can

NOTE Confidence: 0.891350269317627

 $00{:}05{:}08.837 \dashrightarrow 00{:}05{:}10.715$  make a reservation and the minimum

NOTE Confidence: 0.891350269317627

00:05:10.715 --> 00:05:13.049 time that you can schedule for

NOTE Confidence: 0.891350269317627

 $00:05:13.049 \longrightarrow 00:05:14.285$  for demonstration purposes.

NOTE Confidence: 0.891350269317627

00:05:14.290 --> 00:05:16.390 Today, let's look at next week,

NOTE Confidence: 0.891350269317627

 $00:05:16.390 \longrightarrow 00:05:19.204$  so I'm going to click this little

NOTE Confidence: 0.891350269317627

 $00:05:19.204 \rightarrow 00:05:22.140$  arrow here to the right to take

NOTE Confidence: 0.891350269317627

 $00:05:22.140 \longrightarrow 00:05:24.185$  me to the following week.

NOTE Confidence: 0.891350269317627

 $00{:}05{:}24.190 \dashrightarrow 00{:}05{:}27.109$  Now to make a reservation you will

NOTE Confidence: 0.891350269317627

00:05:27.109 --> 00:05:29.806 simply find a an empty reservation

NOTE Confidence: 0.891350269317627

00:05:29.806 --> 00:05:32.970 slot an you will click and drag

NOTE Confidence: 0.891350269317627

 $00{:}05{:}33.058 \dashrightarrow 00{:}05{:}35.795$  on the time that you are wanting

NOTE Confidence: 0.891350269317627

 $00:05:35.795 \longrightarrow 00:05:38.270$  to make your reservation for.

NOTE Confidence: 0.891350269317627

00:05:38.270 --> 00:05:40.220 Once you release,

NOTE Confidence: 0.891350269317627

 $00:05:40.220 \longrightarrow 00:05:43.724$  you will be brought to this

NOTE Confidence: 0.891350269317627

 $00:05:43.724 \rightarrow 00:05:47.100$  reservation details page on this page

NOTE Confidence: 0.891350269317627

 $00:05:47.100 \longrightarrow 00:05:50.836$  you can adjust the time and day by

NOTE Confidence: 0.891350269317627

 $00:05:50.944 \rightarrow 00:05:54.659$  clicking this little yellow pencil.

NOTE Confidence: 0.891350269317627

 $00{:}05{:}54.660 \dashrightarrow 00{:}05{:}58.242$  You can attach notes in this

NOTE Confidence: 0.891350269317627

 $00:05:58.242 \longrightarrow 00:06:00.033$  event notes section.

NOTE Confidence: 0.891350269317627

 $00{:}06{:}00{.}040 \dashrightarrow 00{:}06{:}02{.}861$  You can also see the use and

NOTE Confidence: 0.891350269317627

 $00{:}06{:}02.861 \dashrightarrow 00{:}06{:}05.380$  cost of the reservation.

NOTE Confidence: 0.891350269317627

 $00{:}06{:}05{.}380 \dashrightarrow 00{:}06{:}08{.}768$  This will be different across all cores,

NOTE Confidence: 0.891350269317627

 $00:06:08.770 \longrightarrow 00:06:11.584$  but for example for today we have

NOTE Confidence: 0.891350269317627

 $00{:}06{:}11.584 \dashrightarrow 00{:}06{:}14.700$  this SC in underscore 0 usage

NOTE Confidence: 0.891350269317627

 $00:06:14.700 \rightarrow 00:06:18.324$  type and if there are additional

NOTE Confidence: 0.891350269317627

00:06:18.324 --> 00:06:20.739 availabilities you can click on

NOTE Confidence: 0.891350269317627

 $00:06:20.739 \rightarrow 00:06:24.024$  pricing details an in the drop down

NOTE Confidence: 0.891350269317627

 $00:06:24.024 \rightarrow 00:06:28.248$  you will see the availabilities available.

NOTE Confidence: 0.891350269317627

 $00{:}06{:}28.250 \dashrightarrow 00{:}06{:}32.254$  Next you will choose the payment information

NOTE Confidence: 0.891350269317627

 $00:06:32.254 \rightarrow 00:06:36.826$  and so here is where I can select from.

NOTE Confidence: 0.891350269317627

00:06:36.830 --> 00:06:39.475 The charges API has granted

NOTE Confidence: 0.891350269317627

 $00{:}06{:}39{.}475 \dashrightarrow 00{:}06{:}43{.}461$  me I'm going to choose the PS

NOTE Confidence: 0.891350269317627

00:06:43.461 --> 00:06:45.929 charge information and then.

NOTE Confidence: 0.891350269317627

 $00:06:45.930 \longrightarrow 00:06:47.184$  Before you save,

NOTE Confidence: 0.891350269317627

 $00:06:47.184 \longrightarrow 00:06:50.937$  you will want to make sure that at the

NOTE Confidence: 0.891350269317627

 $00{:}06{:}50{.}937 \dashrightarrow 00{:}06{:}53{.}865$  top here the top area to the right,

NOTE Confidence: 0.891350269317627

 $00{:}06{:}53.870 \dashrightarrow 00{:}06{:}57.353$  that there is not a form where I where

NOTE Confidence: 0.891350269317627

 $00:06:57.353 \rightarrow 00:06:59.879$  there would be required information

NOTE Confidence: 0.891350269317627

 $00:06:59.879 \rightarrow 00:07:04.089$  that the core is needing you to fill out.

NOTE Confidence: 0.891350269317627

 $00{:}07{:}04.090 \dashrightarrow 00{:}07{:}06.120$  At this point you can then on

NOTE Confidence: 0.891350269317627

00:07:06.120 --> 00:07:08.516 the left hand side you can click

NOTE Confidence: 0.891350269317627

 $00{:}07{:}08.516 \dashrightarrow 00{:}07{:}10.336$  save reservation and that will

NOTE Confidence: 0.891350269317627

 $00:07:10.336 \longrightarrow 00:07:11.920$  save that reservation.

NOTE Confidence: 0.891350269317627

 $00{:}07{:}11{.}920 \dashrightarrow 00{:}07{:}14{.}014$  OK, you can see that my

NOTE Confidence: 0.891350269317627

 $00:07:14.014 \dashrightarrow 00:07:15.840$  reservation is now listed here.

NOTE Confidence: 0.891350269317627

 $00:07:15.840 \longrightarrow 00:07:18.269$  If you hover over you can look

NOTE Confidence: 0.891350269317627

 $00:07:18.269 \longrightarrow 00:07:20.470$  at the details of that event.

NOTE Confidence: 0.891350269317627

 $00{:}07{:}20.470 \dashrightarrow 00{:}07{:}22.549$  Also over on the right hand corner

NOTE Confidence: 0.891350269317627

 $00{:}07{:}22.549 \dashrightarrow 00{:}07{:}25.090$  there is a calendar details button.

NOTE Confidence: 0.891350269317627

00:07:25.090 --> 00:07:26.690 If you click here,

NOTE Confidence: 0.891350269317627

 $00{:}07{:}26.690 \dashrightarrow 00{:}07{:}29.945$  this will give you a legend on what

NOTE Confidence: 0.891350269317627

 $00:07:29.945 \longrightarrow 00:07:33.001$  the colors mean so you can see that.

NOTE Confidence: 0.891350269317627

00:07:33.010 -> 00:07:35.383 The the green color will let you

NOTE Confidence: 0.891350269317627

 $00:07:35.383 \longrightarrow 00:07:37.560$  know that that is your events.

NOTE Confidence: 0.891350269317627

 $00{:}07{:}37.560 \dashrightarrow 00{:}07{:}38.114$  OK.

NOTE Confidence: 0.891350269317627

 $00:07:38.114 \longrightarrow 00:07:40.884$  Now to navigate away from

NOTE Confidence: 0.891350269317627

00:07:40.884 --> 00:07:42.546 the calendar interface,

NOTE Confidence: 0.891350269317627

 $00:07:42.550 \longrightarrow 00:07:44.950$  you're going to click on

- NOTE Confidence: 0.891350269317627
- $00:07:44.950 \longrightarrow 00:07:47.350$  the top right hand corner,
- NOTE Confidence: 0.891350269317627
- $00:07:47.350 \longrightarrow 00:07:48.688$  the core name,
- NOTE Confidence: 0.891350269317627
- $00:07:48.688 \longrightarrow 00:07:51.810$  and that will take you back to
- NOTE Confidence: 0.891350269317627
- $00:07:51.909 \rightarrow 00:07:55.179$  your main schedule equipment tab.
- NOTE Confidence: 0.891350269317627
- $00{:}07{:}55{.}180 \dashrightarrow 00{:}07{:}58{.}339$  K so now I'd like to talk about the
- NOTE Confidence: 0.891350269317627
- $00:07:58.339 \rightarrow 00:08:01.148$  Request Services tab at the top here.
- NOTE Confidence: 0.891350269317627
- $00:08:01.150 \longrightarrow 00:08:03.957$  If you have a core that accepts
- NOTE Confidence: 0.891350269317627
- 00:08:03.957 --> 00:08:06.089 projects or requests from users,
- NOTE Confidence: 0.891350269317627
- $00:08:06.090 \rightarrow 00:08:08.974$  this is where you will go to
- NOTE Confidence: 0.891350269317627
- $00:08:08.974 \longrightarrow 00:08:10.210$  make that request.
- NOTE Confidence: 0.891350269317627
- $00:08:10.210 \longrightarrow 00:08:12.448$  Chorus will have a number of
- NOTE Confidence: 0.891350269317627
- $00:08:12.448 \rightarrow 00:08:14.942$  different requests and some may have
- NOTE Confidence: 0.891350269317627
- $00:08:14.942 \rightarrow 00:08:16.806$  descriptions with those requests,
- NOTE Confidence: 0.891350269317627
- $00{:}08{:}16.810 \dashrightarrow 00{:}08{:}20.098$  so you can see in our example here.
- NOTE Confidence: 0.865101099014282
- $00{:}08{:}20{.}100 \dashrightarrow 00{:}08{:}22{.}928$  Some cores will also have a priceless
- NOTE Confidence: 0.865101099014282

 $00:08:22.928 \rightarrow 00:08:25.896$  below and that this is going to

NOTE Confidence: 0.865101099014282

 $00{:}08{:}25.896 \dashrightarrow 00{:}08{:}27.991$  show you the individual services

NOTE Confidence: 0.865101099014282

 $00{:}08{:}27{.}991 \dashrightarrow 00{:}08{:}30{.}475$  that are offered with the price

NOTE Confidence: 0.865101099014282

 $00:08:30.475 \rightarrow 00:08:32.908$  and you can expand those out.

NOTE Confidence: 0.865101099014282

 $00:08:32.908 \longrightarrow 00:08:35.148$  Can see those prices here.

NOTE Confidence: 0.89054012298584

 $00{:}08{:}37{.}340 \dashrightarrow 00{:}08{:}39{.}944$  Now, if you would like to

NOTE Confidence: 0.89054012298584

 $00:08:39.944 \longrightarrow 00:08:42.789$  make a request on a project,

NOTE Confidence: 0.89054012298584

 $00:08:42.790 \longrightarrow 00:08:45.700$  you will select the request.

NOTE Confidence: 0.89054012298584

00:08:45.700 --> 00:08:47.955 Um request service button next

NOTE Confidence: 0.89054012298584

 $00:08:47.955 \longrightarrow 00:08:49.759$  to the appropriate requests.

NOTE Confidence: 0.89054012298584

 $00:08:49.760 \longrightarrow 00:08:52.466$  So I'm going to choose this

NOTE Confidence: 0.89054012298584

 $00:08:52.466 \longrightarrow 00:08:53.819$  DNA sequencing request.

NOTE Confidence: 0.88369083404541

 $00:08:57.450 \longrightarrow 00:09:01.027$  And you'll see that once we're inside

NOTE Confidence: 0.88369083404541

 $00{:}09{:}01{.}027 \dashrightarrow 00{:}09{:}05{.}159$  the request that this is going to vary

NOTE Confidence: 0.88369083404541

 $00:09:05.159 \dashrightarrow 00:09:08.710$  across different cores that you work with.

NOTE Confidence: 0.88369083404541

00:09:08.710 -> 00:09:11.788 The requests may include a form,

- NOTE Confidence: 0.88369083404541
- $00:09:11.790 \longrightarrow 00:09:16.690$  and in this case we don't have
- NOTE Confidence: 0.88369083404541
- $00:09:16.690 \longrightarrow 00:09:20.614$  one for today. But you can.
- NOTE Confidence: 0.88369083404541
- 00:09:20.614 --> 00:09:25.022 Some cores may already have, you know,
- NOTE Confidence: 0.88369083404541
- $00:09:25.022 \rightarrow 00:09:29.108$  services attached to the individual requests.
- NOTE Confidence: 0.88369083404541
- $00{:}09{:}29{.}110 \dashrightarrow 00{:}09{:}32{.}946$  You will see that there is a
- NOTE Confidence: 0.88369083404541
- $00:09:32.946 \rightarrow 00:09:35.151$  payment information section and
- NOTE Confidence: 0.88369083404541
- 00:09:35.151 00:09:37.917 this is where you can choose.
- NOTE Confidence: 0.88369083404541
- $00:09:37.920 \longrightarrow 00:09:40.295$  The The Fund information for
- NOTE Confidence: 0.88369083404541
- $00:09:40.295 \longrightarrow 00:09:43.420$  this request an at the bottom.
- NOTE Confidence: 0.88369083404541
- 00:09:43.420 --> 00:09:45.920 Here you will select select
- NOTE Confidence: 0.88369083404541
- $00:09:45.920 \longrightarrow 00:09:47.420$  these subquest decor.
- NOTE Confidence: 0.809688055887818
- 00:09:51.390 --> 00:09:54.734 Um? You can see that it will then
- NOTE Confidence: 0.809688055887818
- 00:09:54.734 --> 00:09:58.167 take you to a view my request tab.
- NOTE Confidence: 0.809688055887818
- $00{:}09{:}58.170 \dashrightarrow 00{:}10{:}00.780$  This tab is a queue of all the requests
- NOTE Confidence: 0.809688055887818
- $00:10:00.780 \rightarrow 00:10:03.450$  that you have that you have submitted with
- NOTE Confidence: 0.809688055887818

 $00:10:03.450 \longrightarrow 00:10:06.416$  the core and the status of those requests.

NOTE Confidence: 0.809688055887818

 $00{:}10{:}06{.}420 \dashrightarrow 00{:}10{:}09{.}150$  You can view the details of each

NOTE Confidence: 0.809688055887818

 $00:10:09.150 \rightarrow 00:10:11.819$  request by clicking on the blue toggle.

NOTE Confidence: 0.809688055887818

 $00:10:11.820 \dashrightarrow 00:10:16.320$  To the left of next to the date and time.

NOTE Confidence: 0.809688055887818

 $00:10:16.320 \longrightarrow 00:10:18.570$  If you have any questions

NOTE Confidence: 0.809688055887818

 $00{:}10{:}18{.}570 \dashrightarrow 00{:}10{:}20{.}820$  or comments for the core,

NOTE Confidence: 0.809688055887818

 $00{:}10{:}20.820 \dashrightarrow 00{:}10{:}23.502$  you can select the add comment

NOTE Confidence: 0.809688055887818

 $00{:}10{:}23.502 \dashrightarrow 00{:}10{:}26.670$  button in the details of the request.

NOTE Confidence: 0.809688055887818

00:10:26.670 --> 00:10:29.370 Whenever you do leave a comment,

NOTE Confidence: 0.809688055887818

 $00{:}10{:}29{.}370 \dashrightarrow 00{:}10{:}32{.}802$  it is then attached to this request in

NOTE Confidence: 0.809688055887818

 $00{:}10{:}32.802 \dashrightarrow 00{:}10{:}36.680$  the core will also be able to reply to you

NOTE Confidence: 0.809688055887818

 $00:10:36.680 \longrightarrow 00:10:40.620$  with a running list of the communication.

NOTE Confidence: 0.809688055887818

 $00:10:40.620 \longrightarrow 00:10:42.567$  The only Tom.

NOTE Confidence: 0.809688055887818

00:10:42.567 --> 00:10:47.670 That you will have to take action is.

NOTE Confidence: 0.809688055887818

 $00{:}10{:}47.670 \dashrightarrow 00{:}10{:}50.638$  If the core adds a number of services

NOTE Confidence: 0.809688055887818

 $00:10:50.638 \rightarrow 00:10:53.799$  and send it to you for you to approve.

- NOTE Confidence: 0.809688055887818
- 00:10:53.800 -> 00:10:54.453 Um?
- NOTE Confidence: 0.809688055887818
- $00:10:54.453 \longrightarrow 00:10:57.718$  Those two statuses would be
- NOTE Confidence: 0.809688055887818
- $00:10:57.718 \rightarrow 00:11:01.044$  waiting for researcher approval or
- NOTE Confidence: 0.809688055887818
- $00{:}11{:}01{.}044 \dashrightarrow 00{:}11{:}04{.}069$  waiting for researcher to agree.
- NOTE Confidence: 0.809688055887818
- $00:11:04.070 \longrightarrow 00:11:06.355$  Are there any questions on
- NOTE Confidence: 0.809688055887818
- 00:11:06.355 --> 00:11:09.108 this view my request tab? OK.
- NOTE Confidence: 0.809688055887818
- $00:11:09.108 \longrightarrow 00:11:11.916$  Lastly is the contact us tab.
- NOTE Confidence: 0.809688055887818
- $00:11:11.920 \longrightarrow 00:11:14.720$  If you have any questions for the core
- NOTE Confidence: 0.809688055887818
- $00{:}11{:}14.720 \dashrightarrow 00{:}11{:}18.086$  you can go here and submit your questions.
- NOTE Confidence: 0.809688055887818
- $00:11:18.090 \longrightarrow 00:11:21.120$  The core will then receive an
- NOTE Confidence: 0.809688055887818
- $00:11:21.120 \longrightarrow 00:11:23.140$  email with your questions.
- NOTE Confidence: 0.809688055887818
- $00{:}11{:}23.140 \dashrightarrow 00{:}11{:}26.995$  So this concludes the Ilab
- NOTE Confidence: 0.809688055887818
- $00:11:26.995 \longrightarrow 00:11:30.079$  user training for today.
- NOTE Confidence: 0.809688055887818
- $00{:}11{:}30{.}080 \dashrightarrow 00{:}11{:}31{.}748$  Thank you all for joining me.
- NOTE Confidence: 0.911321520805359
- 00:11:35.730 --> 00:11:39.039 I need to.